सूचना प्रौद्योनिकी सेल Information Technology Cell मुख्य महाप्रबंधक का कार्यालय, O/o Chief General Manager तमिलनाडु दूरसंचार परिमंडल Tamilnadu Telecom Circle चेन्नई /Chennai – 600 002

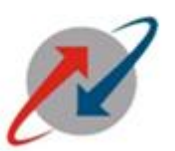

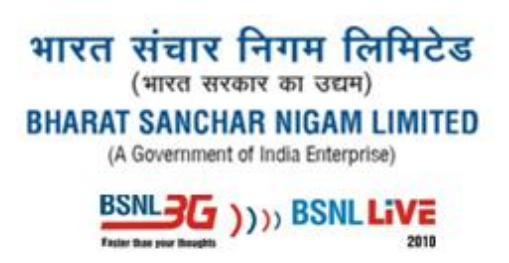

No. IT/C102-9/CDR project/ 2009-10/

28 December 2010

<u>URGENT</u>

То

All Head of SSAs,

BSNL,

TamilNadu Circle.

Sub: Land line Do Not Call Registry -1909 call- registration procedure

Ref: Letter No.CS/II/T-3/2009 dated 14 December 2010

The procedure to register the land line Do Not Call request in the CRM is given below.

- 1. Click on the services menu in CRM.
- 2. Give the service id (phone number) of the customer, requesting for PDNC registration.
- 3. Click on the service account name -> contacts ->name->more info.
- 4. In that window Do Not Call (DNC), select the check box and save by ctrl S .

The above procedure may be followed for DNC request received directly at CSCs.

For 1909 DNC calls, which are directly landing on Call centre operator positions via IVRS the above procedure may be explained to call centre operators.

The screen shot is given as annexure for reference.

Signed -

## Asst. General Manager (IT),

0/0 CGMT, Chennai-2.

## Copy to:

- 1. DE (Call centre), Trichy for kind information and necessary action please
- 2. DGM (CS-CM), Greams Road, Chennai-6 for kind information please

## Annexure

| CDR Customer Relationship Management         | Windows Internet Explorer          |                          |                       |                     |                          |                    |
|----------------------------------------------|------------------------------------|--------------------------|-----------------------|---------------------|--------------------------|--------------------|
| http://ps35cri1.sdc.bsnl.co.in/siteminder_e  | nu/start.swe?SWECmd=Logir          | n&SWEPL=1&SWETS=         | &SWEHo=ps35cri1.sc    | dc.bsnl.co.in       |                          |                    |
| File Edit View Navigate Query Tools H        | elp                                |                          |                       |                     | BUNL Bha                 | arat Sanchar       |
|                                              | 3                                  |                          |                       |                     | Saved Queries:           |                    |
| Services:LandLine (201567896) > Account:NATA | RAJAN R > Contact:                 |                          |                       |                     |                          |                    |
| Home 🔠 Contacts 🛅 Customer Ac                | counts 📋 Billing Accour            | nts 🛒 Orders 붙           | Services 🔒 1          | Trouble Tickets 🛛 🤮 | Service Requests 83 Fran | nchisee EStapled A |
| Contacts Home   Contacts List                |                                    |                          |                       |                     |                          |                    |
| NATARAJAN R -                                |                                    |                          |                       |                     |                          |                    |
| Menu  Vertex New Query Auto Order            | Please click Auto Orde             | r only for the Residen   | itial Account.        |                     |                          |                    |
| Title:                                       | T                                  | Status: Active           | -                     | Home #:             | Inf                      | uential Contact: 🥅 |
| Surname** -                                  | Preferred Commun                   | ication Method * Mail    |                       | Mobile #1           |                          |                    |
| Sumane.                                      |                                    |                          |                       | Pioblic #1          |                          |                    |
| Name:* NATARAJAN R                           | Preferred Communica                | ation Language:* English | -American 🔛           | Fax #:              |                          |                    |
| Father/Husband Name:                         |                                    | Work #:                  |                       | Email:              |                          |                    |
| More Info Addresses Credentials              | Accounts Orders Servio             | ces                      |                       |                     |                          |                    |
|                                              |                                    |                          |                       |                     |                          | 1                  |
| Menu - New Query                             |                                    |                          |                       |                     |                          |                    |
| Title:                                       | Best Time:                         |                          | Email:                |                     | Religion:                |                    |
|                                              |                                    |                          |                       |                     |                          |                    |
| Surname:* -                                  | Work #:                            |                          | Educational Qualifica | tion:               | Disablity Percentage:    |                    |
| Name:* NATARAJAN R                           | Home #:                            |                          | Job T                 | Title:              | Do Not Email:            |                    |
| Eather/Husband Name:                         | Mobile #:                          |                          | Annual Inco           | ome:                | Do Not Call:             | 7                  |
|                                              |                                    |                          |                       |                     |                          |                    |
| Gender:                                      | ▼ Fax #:                           |                          | Marital Sta           | atus:               | ▼ Do Not Mail:           |                    |
| Date of Birth:                               | Age:                               |                          | Marriage D            | Date:               | Do Not SMS:              |                    |
| Nationality:                                 | <ul> <li>Mother Tongue:</li> </ul> |                          | Household S           | Size:               |                          |                    |
|                                              |                                    |                          |                       |                     |                          |                    |
|                                              |                                    |                          |                       |                     |                          |                    |
|                                              |                                    |                          |                       |                     |                          |                    |

| •        |                               | FOR ANY QUERIES OR ISSUE | S, PLEASE CONTACT CDR SL | JPPORT TEAM, FOR CRM ISSU | JES PLEASE CALL 040-27071 | 561 AND FOR PMS ISSUES PL | EASE CA |
|----------|-------------------------------|--------------------------|--------------------------|---------------------------|---------------------------|---------------------------|---------|
| <u> </u> | Done                          |                          |                          |                           | 😌 Internet   Protected    | d Mode: Off               | -       |
|          | 🤧 📰 🔄 🐥 🔭 🌈 4 Internet Expl 🔹 | <b>5</b> 9022570598_755  | 📔 Public                 | FTP WS_FTP95 LE 10        | Book2                     | 1909_procedure            | < 🞽     |